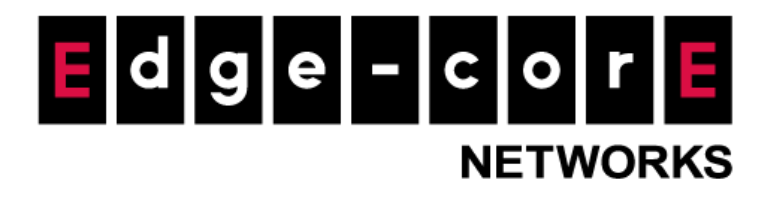

# **Technical Guide**

# User Bandwidth Throttling

Released: January 2018 Doc Rev No: R1

#### **Copyright Notification**

#### **Edgecore Networks Corporation**

The information contained herein is subject to change without notice. This document is for informational purposes only and does not set forth any warranty, expressed or implied, concerning any equipment, equipment feature, or service offered by Edgecore Networks Corporation. Edgecore Networks Corporation shall not be liable for technical or editorial errors or omissions contained herein.

<sup>©</sup> Copyright 2019 Edgecore Networks Corporation.

# Table of Contents

| 1 | 1 Introduction                               |                               |   |  |  |  |  |  |
|---|----------------------------------------------|-------------------------------|---|--|--|--|--|--|
| 2 | Configurations                               |                               |   |  |  |  |  |  |
|   | 1.1                                          | User Flow                     |   |  |  |  |  |  |
|   | 1.2                                          | WLAN Controller Configuration |   |  |  |  |  |  |
| 3 | Testing                                      | r Results                     | 6 |  |  |  |  |  |
| 4 | Logs and Reports for Guest and Social Users7 |                               |   |  |  |  |  |  |
| 5 | Remar                                        | ks                            | 7 |  |  |  |  |  |

## 1 Introduction

The article is aimed at explaining the practical setup flow of "User Bandwidth Throttling", which is a new feature available in version 3.43 for all EWS series. The newly added feature allows network administrators to enforce double QoS policies on users, providing greater flexibility in traffic control especially for guest users. For all authentication options, especially Guest Authentication and Social Media Login for now, time-based bandwidth throttling feature as a part of the policy profile is the win-win solution for providing free Wi-Fi service in public areas.

This technical guide should help network administrators to easily setup and configure bandwidth limitation for all users in the network. We will be using Guest Authentication in this document as an example to illustrate this new feature.

# 2 Configurations

#### 1.1 User Flow

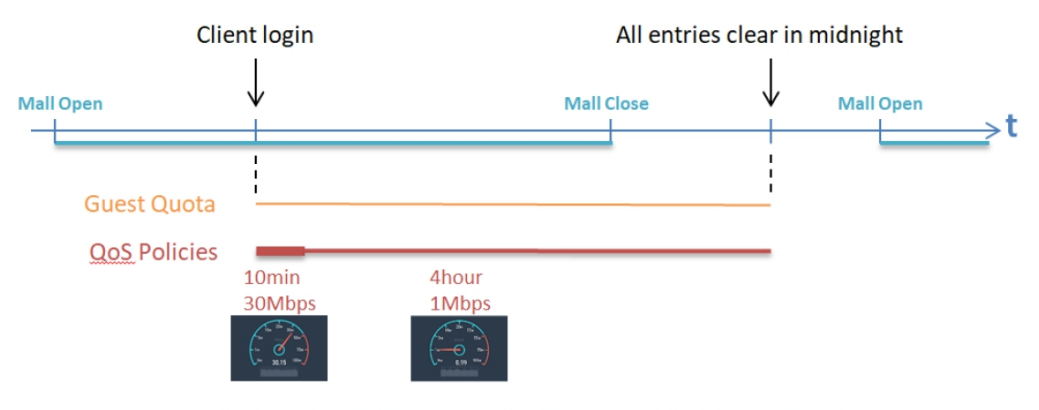

The first 10 minutes of 4 Hours is maximum bandwidth control (QoS1), while the remaining quota is limited by lower throughput (QoS2).

- a. Clients can access the login page after connecting to the SSID
- b. Clients can access the Internet after submitting their email and answers to a questionnaire (if configured) asking for information such as name, phone and postal code. They can enjoy the Internet service for 4 hours, and for the first 10 minutes, their maximum bandwidth is governed by QoS profile 1 (30 Mbps), while for the remainder of the time, it is governed by QoS profile 2 (1 Mbps).
- c. The Guest account will be automatically cleared at midnight.

#### 1.2 WLAN Controller Configuration

a. Go to *System>WAN* to enable "Bandwidth Limitation"

# WAN Traffic Settings Bandwidth Limitation Max Uplink Bandwidth Max Downlink Bandwidth 200000 Kbps Max Downlink Bandwidth

 b. Go to Users>Policies>Policies to select a desired policy profile and do the necessary configurations for the QoS Profile

| Policy (                                         | Configuration                                                                                                    |                                                                      |                                                        |                                                                                                    |                                          |
|--------------------------------------------------|----------------------------------------------------------------------------------------------------|----------------------------------------------------------------------|--------------------------------------------------------|----------------------------------------------------------------------------------------------------|------------------------------------------|
| Policy<br>Firewa<br>Privile<br>QoS Pr<br>Specifi | Name<br>III Profile<br>ge Profile<br>rofile<br>ic Route Profile                                                                                                    | Policy 1 Firewall 1   Privilege 1   QoS 1   Specific Route 1   Konen | dwidth Throttling in 5min(s) and cha                   | nge the profile to QoS 2 v                                                                                                    |                                          |
| 5 Configuration<br>QoS Profile Name              | QoS 1                                                                                                    |                                                                      | QoS Configuration<br>QoS Profile Name<br>Traffic Class | QoS 2<br>IPv4 IPv6                                                                                                    |                                          |
| Traffic Class<br>Bandwidth Control               | PV4 IPV5     Enable O Disable     Group Total Downlink     Group Total Uplink     Individual Maximum Downlin     Individual Maximum Uplink     Individual Request Downlink | 0 Mbps ><br>0 Mbps ><br>k 0 Mbps ><br>0 Mbps ><br>0 Mbps >           | Bandwidth Control                                      | Enable O Disable<br>Group Total Downlink<br>Group Total Uplink<br>Individual Maximum Downlink<br>Individual Maximum Uplink<br>Individual Request Downlink | 90 Mb<br>90 Mb<br>20 Mb<br>20 Mb<br>5 Mb |
|                                                  | Individual Request Uplink<br>*(Unlimit: 0, Range: 1-999)                                                                                                    | 0 Mbps ~                                                             |                                                        | Individual Request Uplink<br>*(Unlimit: 0, Range: 1-999)                                                                                                  | 5 Mb                                     |

A new field in "User Policy Configuration"

- QoS Profile: Administrators are able to enable/disable the bandwidth throttling feature by checking/unchecking the checkbox. If enabled, the user applied with this policy will use Qos 1 for the first 5 minutes, and be limited by QoS 2 since the 5<sup>th</sup> minute until session is expired. If the guest user logins following email verification, the bandwidth limitation will be refreshed in the moment of the email verification.
- This feature is also applicable when using Local, On-demand, RADIUS database and other external authentication databases supported by the EWS.
- c. Go to Users> Groups> Configuration to apply the configured policy to the corresponding

Group (Using Policy 1 for this example)

#### Group Configuration

| Select Group                                                                    | Guest ~                                                                                                    |
|---------------------------------------------------------------------------------|----------------------------------------------------------------------------------------------------|
| Group Name                                                                      | Guest                                                                                                    |
| Remark                                                                          |                                                                                                    |
| Number of devices which are                                                     | 1                                                                                                    |
| allowed to login                                                                | (0 to 9999 devices, 0: Unlimited)                                                                                                    |
|                                                                                 | For On-Demand accounts, number of devices is configured individually<br>per different billing plans. The number is for the following types: LOCAL,<br>POP3, RADUS, LDAP, and NT Domain. |
| Allow to logout other devices whe<br>exceeding the maximum amount<br>of devices | en   Enabled  Disabled                                                                                                    |
|                                                                                 | For On -Demand accounts, allowing to logout others devices is always<br>enabled. This setting id for the following types: LOCAL, POP3, RADIUS,<br>LADP, and NT Domain.                  |

| Enabled      | Zone Name              | Time Span 1     | Time Span 2  | Time Span 3  |
|--------------|------------------------|-----------------|--------------|--------------|
|              |                        | Schedule 1 🗸    | Schedule 1 🗸 | Schedule 1 🗸 |
| $\checkmark$ | Service Zone : Default | Policy 1 ~      | Policy 1 V   | Policy 1 ~   |
| $\checkmark$ | Service Zone : SZ1     | Policy 1 V      | Policy 1 ~   | Policy 1 ~   |
| $\checkmark$ | Service Zone : SZ2     | Policy 1 $\sim$ | Policy 1 V   | Policy 1 ~   |
| $\checkmark$ | Service Zone : SZ3     | Policy 1 🗸      | Policy 1 V   | Policy 1 ~   |
| $\checkmark$ | Service Zone : SZ4     | Policy 1 V      | Policy 1 ~   | Policy 1 ~   |
| $\checkmark$ | Service Zone : SZ5     | Policy 1 $\sim$ | Policy 1 V   | Policy 1 V   |
| $\checkmark$ | Service Zone : SZ6     | Policy 1 V      | Policy 1 ~   | Policy 1 ~   |
| $\checkmark$ | Service Zone : SZ7     | Policy 1 ~      | Policy 1 ~   | Policy 1 ~   |
| $\checkmark$ | Service Zone : SZ8     | Policy 1 ~      | Policy 1 ~   | Policy 1 ~   |

d. Go to *Users> Internal Authentication> Guest* to do the necessary configuration. In this page, chose the configured Group that uses policy 1 so that users login through this database will be applied with the configured QoS profile.

|  | Guest A | Authe | ntica | tion |
|--|---------|-------|-------|------|
|--|---------|-------|-------|------|

| Group                    | Guest V                                                                                                    |                      |
|--------------------------|----------------------------------------------------------------------------------------------------|----------------------|
| Guest Information        | View                                                                                                    |                      |
| Guest Questionnaire      | Configure                                                                                                    |                      |
| Guest Access Time        | O Unlimited O 1 Day Access  Multi-Day Access                                                                                              |                      |
| Quota                    | 1 day(s)                                                                                                    |                      |
| Email Verification       | O Disable 🖲 Enable                                                                                                    |                      |
| Email Activation Time    | 0 bour(s) 10 minute(s)                                                                                                    | Assign SMTP server   |
|                          |                                                                                                    | SMTP server is ready |
| Sender Name              | Internet Service *(name@doma                                                                                                    | iln)                 |
| Activation Email Subject | Please activate your account                                                                                                    |                      |
| Activation Email Content | Congratulations! You are eligible for free<br>access. Please click the link below to<br>activate your account for extended usage<br>time. |                      |
| Activation Link          | Click Here!                                                                                                    |                      |
| E-mail Denial List       | Disable O Enable Configure                                                                                                    |                      |

Note that if enabled "Email verification" it is necessary to configure the SMTP server. To

configure SMTP Server simply click on the Assign SMTP Server button to do the necessary configuration

e. Go to *System> Service Zones* and the desired zone to enable Guest for the authentication option.

| Authentication Options | Auth. Option       | Auth. Database | Postfix  | Default | Enabled      |
|------------------------|--------------------|----------------|----------|---------|--------------|
|                        | Server 1           | LOCAL          | local    | ۲       | $\checkmark$ |
|                        | Server 2           | RADIUS         | radius   | 0       |              |
|                        | Server 3           | NTDOMAIN       | ntdomain | 0       |              |
|                        | Server 4           | LDAP           | ldap     | 0       | $\checkmark$ |
|                        | Server 5           | POP3           | pop3     | 0       | $\checkmark$ |
|                        | On-Demand          | ONDEMAND       | ondemand | 0       |              |
|                        | SIP                | SIP            | N/A      |         |              |
|                        | Guest              | FREE           | N/A      | 0       | $\checkmark$ |
| 2                      | Social Media Login | SOCIAL         | N/A      | 0       |              |
| C                      | )ne Time Password  | OTP            | N/A      |         |              |

## 3 Testing Results

a. Client device associates to SSID and get the following login page

|          | LOGIN                                    |
|----------|------------------------------------------|
| Username |                                          |
| Password |                                          |
|          | Login                                    |
|          | FREE LOGIN                               |
| Email    |                                          |
| En       | ter your Email account to login for free |

b. Fill in a valid email for the system to send Email verification. Go to the mailbox to open the verification Email and click on the hyperlink to be granted Internet access. Check the Spam folder if the verification Email is not found in the Inbox.

Note that before Email verification, the user will only have limited internet access depending on the activation time settings in Guest configuration page.

| ∧ Folders            | Junk Email                                   | Filter 🗸       | Please activate your account                                                                                                    |               |
|----------------------|----------------------------------------------|----------------|----------------------------------------------------------------------------------------------------|---------------|
| Inbox                | Internet Service                             |                |                                                                                                    |               |
| Junk Email 1         | mail 1 Please activate your account 5:41 PM  |                | IS Internet Service <alex.ho@4ipnet.com></alex.ho@4ipnet.com>                                                                                          | 📕 ち Reply   🗸 |
| Drafts               | Congratulations! You are eligible for free a | iccess. Please | looay, siel PM                                                                                                    |               |
| Sent Items           |                                              |                | V                                                                                                    |               |
| Deleted Items        |                                              |                | You marked this message as junk. We II delete it after 10 days. It's not spam                                                                          |               |
| Conversation History |                                              |                | Congratulations! You are eligible for free access. Please click the link below to activate your account for extended usage time.<br><u>Click Here!</u> |               |

c. Once verified, the user will be have full bandwidth for the first 5 minutes (QoS 1).
 Starting from the 5<sup>th</sup> minutes, the user will only have a maximum bandwidth of 20 Mbps (QoS 2).

## 4 Logs and Reports for Guest and Social Users

There are related Logs and Reports for checking authenticated user status and information for troubleshooting or other marketing purposes.

**Online Users List:** Like in previous versions, it shows current logged in user information **User Event:** Like in previous versions, it shows all event of every client during the login process and adds the new event when bandwidth throttling is enabled. Besides, Max Download/Max Upload fields will show the bandwidth limitation.

| Туре | Date                      | Name                 | IP          | MAC               | Event                | Max Download | Max Upload |
|------|---------------------------|----------------------|-------------|-------------------|----------------------|--------------|------------|
| FREE | 2018-01-22 16:56:32 +0800 | also the digma term  | 172.21.0.11 | D4:A3:3D:AE:ED:7B | Login                | Unlimited    | Unlimited  |
| FREE | 2018-01-22 17:02:08 +0800 | alsoholth@gmat.com   | 172.21.0.11 | D4:A3:3D:AE:ED:7B | Email-Verified       |              |            |
| FREE | 2018-01-22 17:07:09 +0800 | alonted bigmail.com  | 172.21.0.11 | D4:A3:3D:AE:ED:7B | Bandwidth_Throttling | 20mbit       | 20mbit     |
| FREE | 2018-01-22 17:10:10 +0800 | also holt deproduces | 172.21.0.11 | D4:A3:3D:AE:ED:7B | Logout               |              |            |

System Log: Like in previous versions.

## 5 Remarks

Please contact Technical Support Team for additional inquiries.